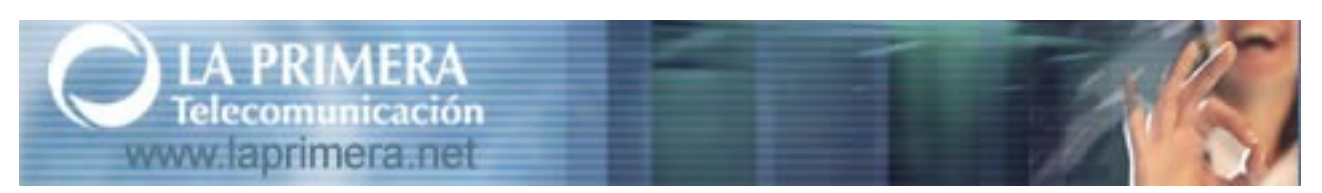

## MANUAL DE PRIMEROS PASOS EN JOOMLA

Aprende a personalizar y crear contenidos

Versión del manual: 1.0

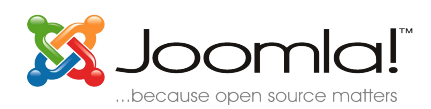

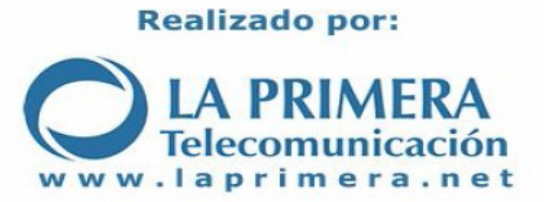

Ésta obra está distribuida con una licencia Creative Commons:

#### Reconocimiento-No comercial-Sin obras derivadas 2.5 España

Puede consultar el texto íntegro de la licencia en

http://creativecommons.org/licenses/by-nc-nd/2.5/es/

A continuación le mostramos un resumen de la misma:

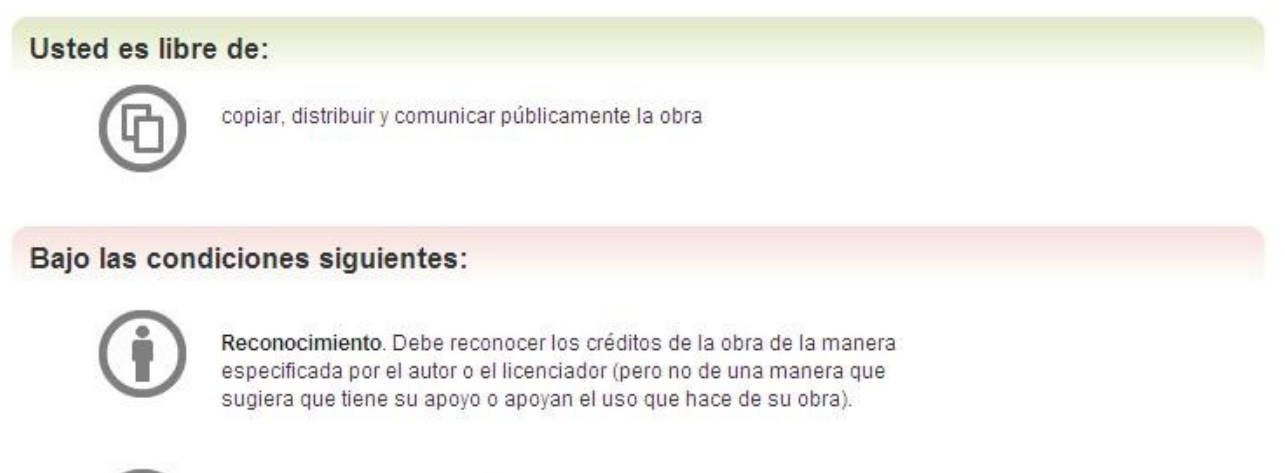

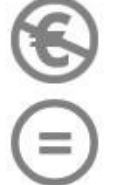

No comercial. No puede utilizar esta obra para fines comerciales.

Sin obras derivadas. No se puede alterar, transformar o generar una obra derivada a partir de esta obra.

## ÍNDICE DE CONTENIDOS

### **Configuraciones básicas**

Personaliza el aspecto de tu Joomla.

| 1. | Establece tus datos cómo administrador | 3 |
|----|----------------------------------------|---|
| 2. | Configura el correo electrónico.       | 4 |
| 3. | Establece tus datos de contacto        | 4 |

### Personalización de Joomla

Personaliza el aspecto de tu Joomla.

| 1. | Personalízalo con una plantilla              | 6  |
|----|----------------------------------------------|----|
| 2. | Cambia la imagen del Logo por la tuya propia | .8 |

### Gestión Básica del Contenido

Cómo organizar el contenido. Diferencias entre contenido y contenido estático.

| 1. | Organización de contenido                    | 9  |
|----|----------------------------------------------|----|
| 2. | Creando contenido en Joomla                  | 13 |
| 3. | Escribir artículos y noticias en Joomla      | 17 |
| 4. | Cómo incluir imágenes en nuestros contenidos | 19 |

### Añadiendo funcionalidad a nuestro Joomla

Podemos instalar un foro y una galeria de imágenes que se integran perfectamente en Joomla.

| 1. | Instalar un foro                 | .22 |
|----|----------------------------------|-----|
| 2. | Instalar una Galeria de Imágenes | 24  |

# **Configuraciones Básicas**

(Sec. 2)

### 1. Establece tus datos cómo administrador.

Vamos a editar la información del administrador de Joomla para que figuren nuestros datos.

Vamos a Sitio -> Administrador de Usuarios. Bajo la columna nombre, parecerá listado el usuario Administrator, hacemos click sobre él. Rellenamos los datos de forma parecida a la del gráfico:

| Detalles                |                                                                                                    |
|-------------------------|----------------------------------------------------------------------------------------------------|
| Nombre:                 | Jose Dueñas                                                                                                    |
| Nombre de usuario:      | admin                                                                                                    |
| E-Mail:                 | joseduenas@laprimera.net                                                                                                    |
| Nueva contraseña:       | *****                                                                                                    |
| Verifica la contraseña: |                                                                                                    |
| Grupo:                  | Public Frontend<br>Registered<br>Author<br>Editor<br>Publisher<br>- Public Backend<br>- Manager<br>- Administrator<br>- Super Administrator |
| Usuario bloqueado       | No ○ Sí                                                                                                    |
| Recibir avísos de altas | 🔘 No 💿 Sí                                                                                                    |
| Fecha de registro       | 2007-06-19 12:35:18                                                                                                    |
| Liltima visita          | 2007-09-26 13:54:45                                                                                                    |

Teniendo en cuenta que el **Nombre de Usuario** y la **Contraseña** serán las que se le pidan cuando acceda a la administración de Joomla (sustituya midominio por el suyo) <u>http://midominio.com/administrator</u>

Pulsamos Guardar.

## 2. Configura el correo electrónico.

Para que nuestra aplicación Joomla funcione correctamente y envíe emails a los nuevos usuarios, etc, necesitamos configurar correctamente el correo electrónico. Para ello vamos a usar la cuenta de correo <u>admin@midominio.com</u> que le creamos con la instalación de Joomla.

Vamos a Sitio -> Configuracion Global. Vamos a la pestaña de Correo. Rellenamos el formulario de forma análoga al gráfico, usando nuestros datos de la cuenta <u>admin@midominio.com</u>.

| Sitio                 | Local          | Contenidos | Base de datos Servidor | Metadatos | Correo | Caché |  |  |
|-----------------------|----------------|------------|------------------------|-----------|--------|-------|--|--|
| Gestión de c          | orreo electrón | co:        | SMTP Server 🛛 💌        |           |        |       |  |  |
| Correo del re         | emitente:      | a          | admin@midominio.com    |           |        |       |  |  |
| Nombre del remitente: |                |            | Administrador          |           |        |       |  |  |
| Ruta del Sendmail:    |                |            | /usr/sbin/sendmail     |           |        |       |  |  |
| Autentificaci         | ón SMTP:       |            | 🔿 No 💿 Sí              |           |        |       |  |  |
| Usuario SMT           | P:             | a          | admin@midominio.com    |           |        |       |  |  |
| Contraseña SMTP:      |                |            | clave                  |           |        |       |  |  |
| Servidor SM           | TP:            | r          | mail.midominio.com     |           |        |       |  |  |

Pulsamos Guardar.

### 3. Establece tus datos de contacto

Para que nuestros usuario puedan ponerse en contacto con nosotros a través del formulacio de Contactar, primero tenemos que establecer nuestros datos de contacto. Para ello vamos a Componentes -> Contactos -> Gestión de los contactos.

Veremos listado al usuario administrador, hacemos click sobre él para editarlo.

|   |   | Admir  | nistrado | or de C | ontac | tos |  |  |
|---|---|--------|----------|---------|-------|-----|--|--|
| # | E | Nombre | 2        |         |       |     |  |  |
| 1 | C | admin  |          |         |       |     |  |  |
|   |   |        |          |         |       |     |  |  |

Rellenamos el formulario de forma parecido al mostrado aquí. Teniendo en cuenta de usar nuestros propios datos y de enlazar al usuario con el usuario Administrador.

## Contacto: Editar

| Detalles del contacto  |                       |  |
|------------------------|-----------------------|--|
| Categoría:             | Contactos 💉           |  |
| Enlazar al usuario:    | Administrator 💌       |  |
| Nombre:                | admin                 |  |
| Cargo del contacto:    | Cargo                 |  |
| E-Mail:                | correo@correo.com     |  |
| Dirección:             | mi direccion          |  |
| Ciudad:                | Ciudad                |  |
| Província:             | Provincia             |  |
| País:                  | País                  |  |
| Código postal:         | C-postal              |  |
| Teléfono:              | Teléfono              |  |
| Fax:                   | Fax                   |  |
| Información adicional: | Información adicional |  |

Podemos crear tantos contactos como queramos. Cuando nuestros usuarios hagan click en contactar, podrán elegir a quien dirigirse.

## Personalización de Joomla

### 1. Personalízalo con una plantilla.

La forma más facil de personalizar tu Joomla, es a traves de las plantillas, ya que son las que conforman el aspecto estético de la web. Las hay tanto de pago (suelen ser mas profesionales) como gratuitas.

Cambiar de plantilla no supone tener que rehacer toda la web, ya que el contenido no se altera, solo se modifica la forma de mostrar ese contenido.

→ Primero debe localizar una plantilla que le guste:

#### ¿Dónde comprar templates profesionales para Joomla?

- <u>RocketTheme.com</u>
- JoomlaShack.com
- Joomlart.com

#### ¿Dónde descargar templates gratuitos para Joomla?

- JoomlaOS
- Joomla24.com
- → Una vez descargado (será un archivo .zip), procedemos a instalarlo siguiendo éstos pasos:
  - 1. Abrimos la administración de Jooma http://midominio.com/administrator
  - 2. Una vez identificados, vamos Instaladores -> Plantillas Sitio

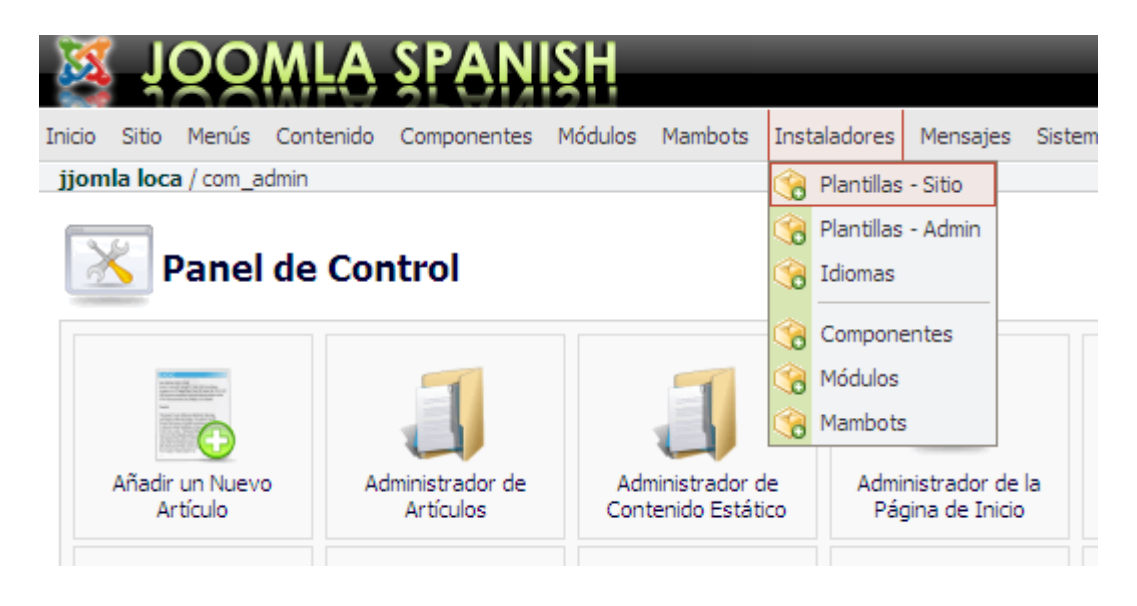

- 3. Ahora seleccionamos el archivo .zip que hemos descargado, pulsando Examinar.
- 4. Una vez seleccionado, pulsamos "Subir Archivo e instalarlo"

| Subir paquete              |                                                                                                    |              |                                |
|----------------------------|----------------------------------------------------------------------------------------------------|--------------|--------------------------------|
| Paquete de archivo: D:∖    | Aplicaciones WEB\Joomla\plantillas\freshgreenv2.zip                                                                      | Examinar     | ubir archivo e instalarlo      |
| Instalar desde un dir      | ectorio                                                                                                    |              |                                |
| Directorio de instalación: | $\fbox{C:} \verb+EasyPHP+www+joomla+administrator+components+com_installer+temp} = 0.0000000000000000000000000000000000$ | Instalar     |                                |
|                            |                                                                                                    | media/       | Puede ser escrito              |
|                            |                                                                                                    | 1            |                                |
|                            |                                                                                                    | administrato | r/templates/ Puede ser escrito |

 Si todo ha ido bien, no mostrará una pantlla indicado "Correcto", si muesi algún error el archivo que nos hemos descargado no es una plantilla compatible.

| Subir template - Correcto                    |  |  |  |  |  |  |  |  |
|----------------------------------------------|--|--|--|--|--|--|--|--|
| freshgreenv2                                 |  |  |  |  |  |  |  |  |
| Freshgreen V2 upadate with 3 column features |  |  |  |  |  |  |  |  |
| [Continuar]                                  |  |  |  |  |  |  |  |  |
| [Continuar]                                  |  |  |  |  |  |  |  |  |

## 2. Cambia el Logo.

Vamos a ver dos formas de hacerlo: la primera es si usamos la plantilla instalada por defecto (spanish\_red) y la segunda es si usamos una plantilla que nos hayamos descargado.

### 1. Si va a usar la plantilla que instalamos por defecto

- 1. Crear un logo propio con el nombre spanish\_joomla\_logo.png
- 2. Vaya al panel de control ( http://admin.alojamientowebcenter.com )
- 3. Una vez identificado, vaya a Prodcutos -> Hosting
- 4. En la columna "Herramientas", pulse sobre el icono con forma de carpeta "Modificar Sitio"
- 5. Se le abrira una ventana con el contenido de su hosting.
- 6. Entre en la carpeta templates
- 7. Entre en la carpeta spanish\_red
- 8. Entre en la carpeta images
- 9. En "Subir Archivos al Sitio Web" pulse el boton "Browse"
- 10. Seleccione de su disco duro, el logo que ha creado antes con nombre "spanish\_joomla\_logo.png"
- 11. En "Subir Archivos al Sitio Web", pulse el botón "Subir Archivo"

### 2. Si va a usar una plantilla descargada de internet.

- 1. Descomprima el archivo de la plantilla .zip en un directorio vacio de su disco duro.
- 2. Al descomprimir el archivo se le creará un nuevo directorio con el nombre de esa plantilla, entre en ese directorio.
- 3. Verá archivos y directorios, localice un directorio llamado "images"
- 4. Ahora localice el logo que quiere cambiar, ábralo con algun editor de imagenes y editelo a su gusto.
- Ahora debe subirlo a su hosting, al directorio "templates/nombre\_de\_plantilla/images/"

# Gestión Básica del Contenido

### 1. Organización del contenido.

Cuando hablamos de contenido, nos referimos a los artículos y secciones que va a tener nuestro portal. Básicamente el contenido se clasifica en diferentes secciones, las cuales a su vez se dividen en varias categorias.

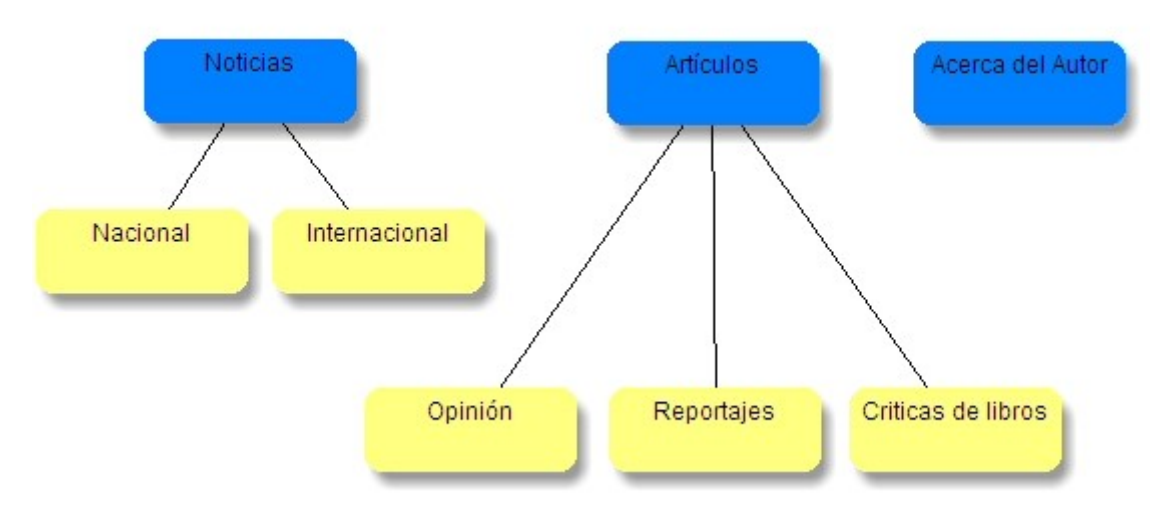

Así por ejemplo podríamos tener las siguientes secciones (en azul) con sus correspondientes categorias (en amarillo) :

Joomla diferencia el contenido en dos tipos: contenido y contenido estático.

- El contenido son noticias, artículos, etc. Es decir, todo aquello que se va añadiendo frecuentemente.
- El contenido estático suelen ser secciones fijas de la web, que no se suelen añadir frecuentemente ni se modifican normalmente, aunque por supuesto se puede modificar en cualquier momento.

En nuestro gráfico tenemos como contenido: noticias (nacional e internacional), artículos (opinion, reportajes y críticas de libros) y cómo contenido estático tenemo el Acerca del Autor.

Vamos a ver ahora cómo creariamos la estructura de contenido que tenemos en el gráfico de arriba en nuestro Joomla. Primero borraremos las secciones y categorias que vienen por defecto en Joomla ya que vamos a crear las nuestras propias. Para poder borrar una sección primero se necesita borrar las categorias contenidas en ella y para poder borrar una categoria, primero hay que borrar los articulos y noticias contenidos en esa categoria.

Asi pues, borrarremos primero todos los articulos de contenido, para despues borrar las categorias y por último borrar las secciones. Tambien deberemos borrar el contenido

estático que viene por defecto.

Vamos a borrar todos los articulos de contenido que Joomla instala por defecto:

- 1. Abrimos la administración de Joomla http://midominio.com/administrator/
- 2. Nos vamos a 'Todos los artículos de contenido'.

| 🕺 TÖÖ                                | MLA SPANISH                          |                   |
|--------------------------------------|--------------------------------------|-------------------|
| Inicio Sitio Menús                   | Contenido Componentes Módulos Mam    | bots Instaladores |
| iinmla laga (com c                   | Contenido por Sección                | 16.<br>           |
| Johna loca / com_co                  | 🧭 Todos los Artículos de Contenido   |                   |
| ~                                    | Administrador de Contenido Estático  |                   |
| Admin                                | Administrador de Secciones           | Contenido         |
| #     Título       1     Nuevo artíc | Administrador de la Página de Inicio | Página de inicio  |
|                                      | Minpresiones por Página              |                   |

- Nos mostrará todos los artículos de contenido que por defecto vienen con Joomla. Los vamos a borrar todos, ya que nosotros vamos a crear las nuestras propias. Para ello seleccionamos todas y pulsamos en "Basura", ésto eviará todo el contenido a la papelera:
- 4. Lo que acabamos de borrar se ha guardado en la papelera, asi que la vacíaremos:
- 5. Marcamos todo y pulsamos en Borrar

Ahora vamos a borrar todas las categorias:

6. Nos vamos al Administrador de Categorias.

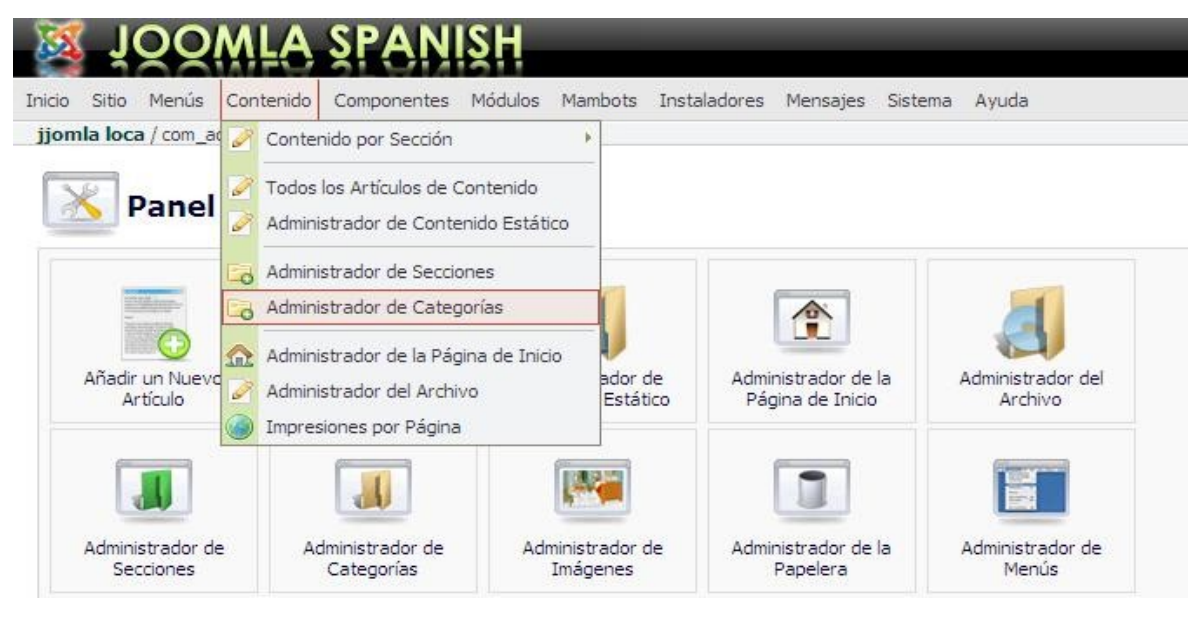

7. Nos mostrará las categorias que por defecto vienen con Joomla. Las vamos a borrar todas, ya que nosotros vamos a crear las nuestras propias. Para ello seleccionamos todas y pulsamos en "Borrar":

| 1     | <u> </u>    | IQQ         | MLA             | SPAN                    | ISН     |                         |              |          |         |               |                  |         |    |
|-------|-------------|-------------|-----------------|-------------------------|---------|-------------------------|--------------|----------|---------|---------------|------------------|---------|----|
| nicio | Sitio       | Menús       | Contenido       | Componentes             | Módulos | Mambots                 | Instaladores | Mensajes | Sistema | Ayuda         |                  |         |    |
| jjor  | nla lo      | ca / com_c  | ategories       |                         |         |                         |              |          |         |               |                  |         |    |
|       | U           | Admir       | nistrade        | o <mark>r de Cat</mark> | egoría  | I <mark>S</mark> [ Cont | tenido: Todo | o ]      |         |               |                  |         |    |
| #     |             | Nombre o    | le Categori     | a                       |         |                         |              |          |         | Publicar      | Ordenar          |         | 1  |
| 1     | ~           | Últimas not | ticias ( Última | s )                     |         |                         |              |          |         | 2             | 0                |         |    |
| 2     | <b>&gt;</b> | Destacado   | s (Destacam     | os)                     |         |                         |              |          |         | 1             | 0                |         |    |
| 3     | <b>&gt;</b> | Preguntas   | frecuentes (    | Ejemplos )              |         |                         |              |          |         | 2             | 0                |         |    |
|       |             |             |                 |                         |         |                         |              |          | <       | < Inicio < Pr | evio 1 Siguiente | > Fin > | ** |

#### Borraremos las secciones:

8. Nos vamos al Administrador de Secciones:

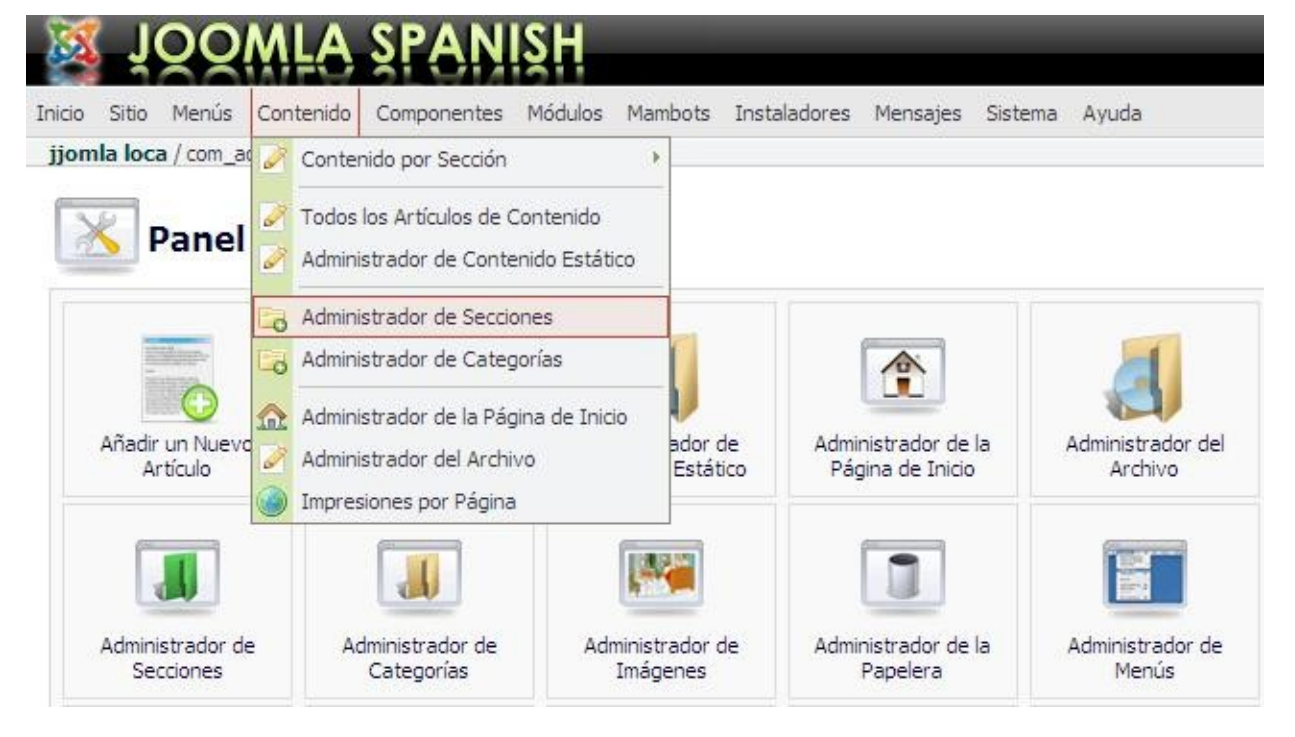

9. Nos mostrará las secciones que por defecto vienen con Joomla. Las vamos a borrar todas, ya que nosotros vamos a crear las nuestras propias. Para ello seleccionamos todas y pulsamos en "Borrar":

| Ø      | Ļ             | 00          | MLA           | SPAN        | ĮЯН     |         |              |          |         |          |          |
|--------|---------------|-------------|---------------|-------------|---------|---------|--------------|----------|---------|----------|----------|
| Inicio | Sitio         | Menús       | Contenido     | Componentes | Módulos | Mambots | Instaladores | Mensajes | Sistema | Ayuda    |          |
| jjon   | nla lo        | ca / com_s  | ections       |             |         |         |              |          |         |          |          |
|        | IJ            | Admiı       | nistrado      | or de Sec   | cione   | 5       |              |          |         |          |          |
| #      |               | Nombre o    | de la secció  | n           |         |         |              | Pub      | licado  | Reo      | rdenar ( |
| 1      | <b>&gt;</b> 1 | Las noticia | s (Noticias ) |             |         |         |              |          | 2       |          | V        |
| 2      |               | Preguntas   | más frecuen   | tes (FAQ)   |         |         |              |          | 2       | A        | V        |
| 3      | <b>?</b>      | Última hora | a (Última hor | a)          |         |         |              |          | 2       | A        |          |
|        |               |             |               |             |         |         |              |          | <       | < Inicio | < Previo |

Por último, para borrar el contenido estático,:

1. Nos vamos al Administrador de Contenido Estático.

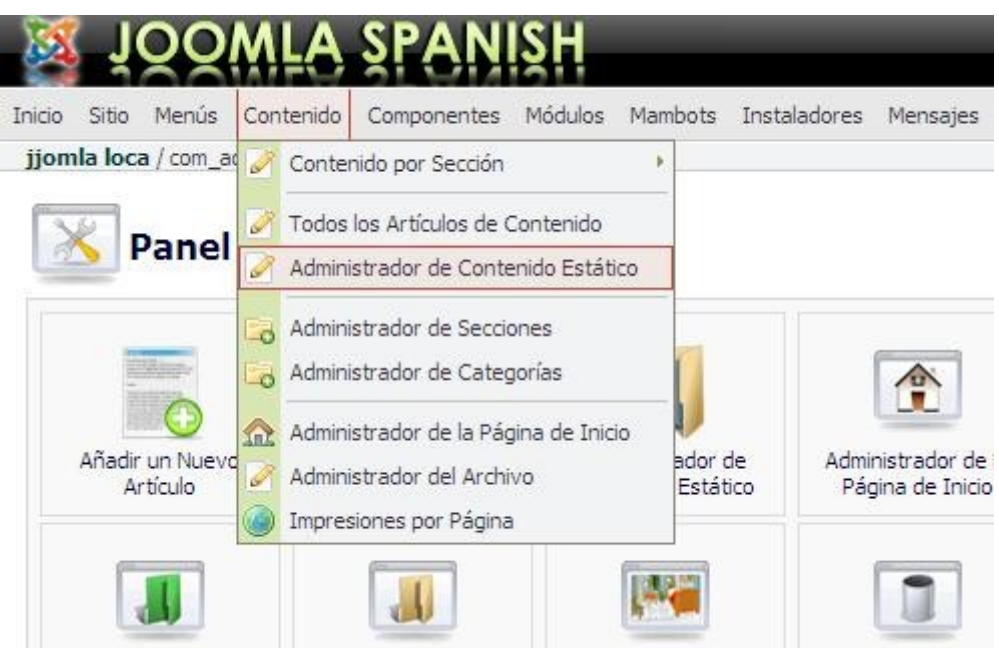

- 2. Seleccionamos todo y pulsamos en Borrar.
- 3. Vacíamos el contenido de la papelera como hicimos anteriormente.

Ya tenemos nuestro Joomla limpio de contenido. Ahora es el momento de empezar a crear el nuestro.

### 2. Creando contenido en Joomla.

Vamos a pasar a crear la estructura para clasificar nuestro contenido según el gráfico del apartado anterior, recordémoslo:

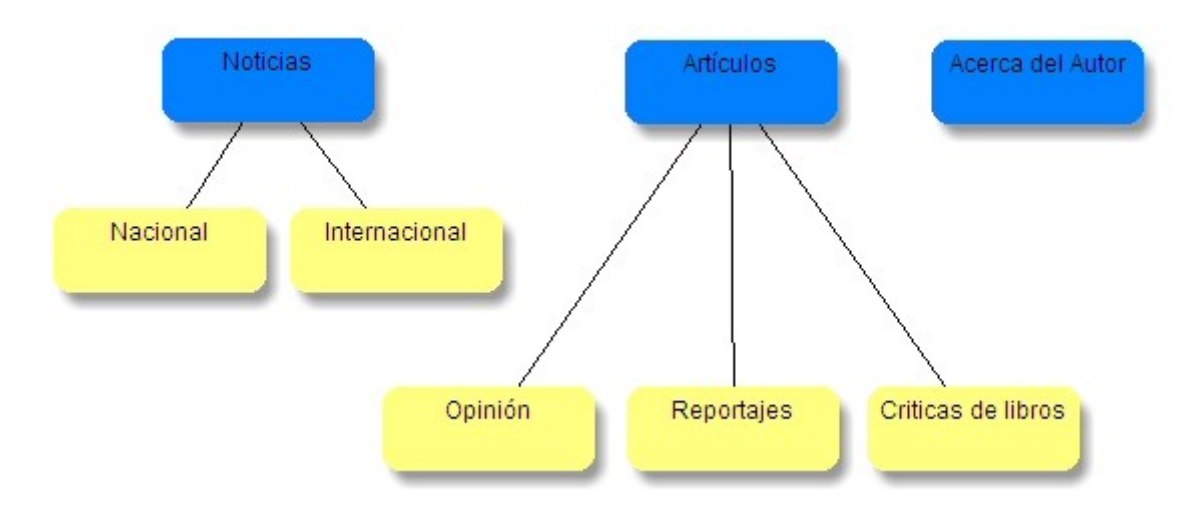

Primero vamos a crear las secciones de contenido (Noticias y Artículos) y despues sus categorias. Por último crearemos la sección de 'Acerca del Autor' que como vimos antes se trata de contenido estático.

Vamos a crear las secciones:

1. Nos vamos al Administrador de Secciones:

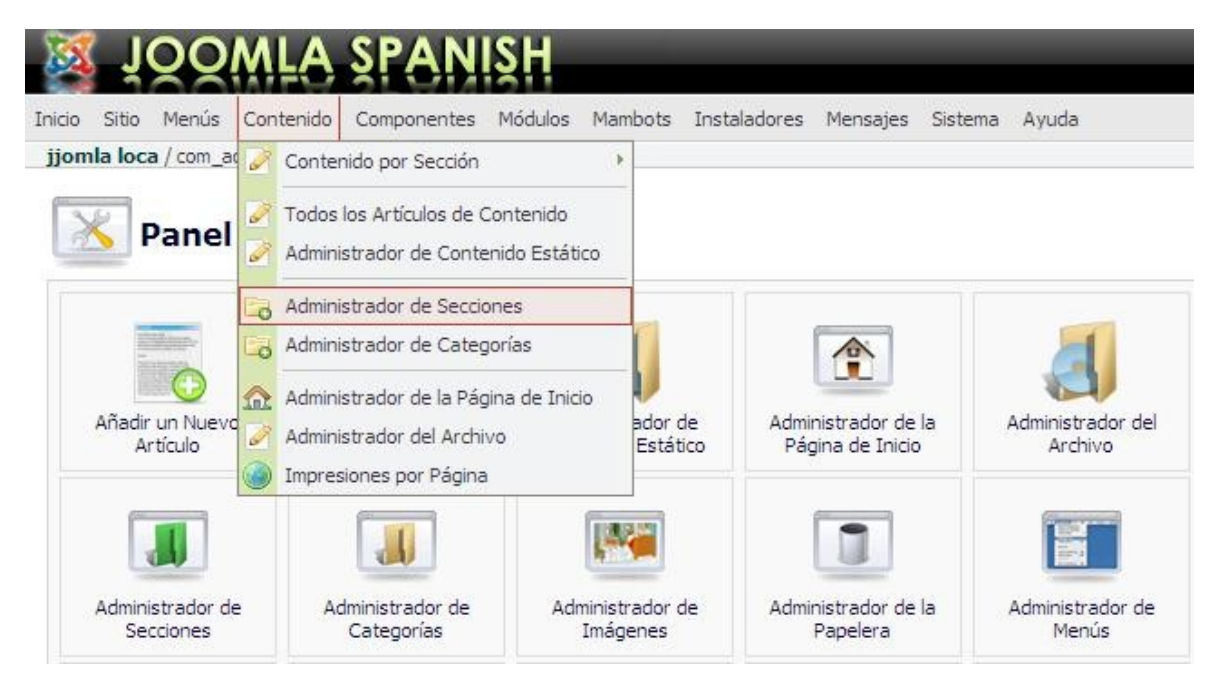

2. Pulsamos en 'Nuevo'.

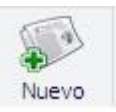

3. Rellenamos el formulario (veamos un ejemplo en la imagen):

| Detalles de la se        | ección                                                                                                    |                                            |
|--------------------------|----------------------------------------------------------------------------------------------------|--------------------------------------------|
| Alcance:                 | content                                                                                                    | Enlaces en el menú disponibles para guarda |
| ĩtulo:                   | Noticias                                                                                                    |                                            |
| ección Nombre:           | Noticias                                                                                                    | Directorios de MOSImagen                   |
| )rdenando:               | New Items default to the last place. Ordering can be changed after this Item is saved.                              | None                                       |
| magen:                   | clock.jpg                                                                                                    |                                            |
| Posición de la<br>magen: | Left W                                                                                                    | /fruit<br>/food                            |
| ivel de acceso:          | Public<br>Registered Special                                                                                        |                                            |
| Nivel de acceso:         | O No O Yes                                                                                                    |                                            |
| Descripción:             |                                                                                                    |                                            |
| NKSAR                    | 🛙 🗐 🚍 🚍 📕 🛛 Estilos 🛛 🔽 Formato del texto 🔽                                                                         |                                            |
| E E I 律 f                | 🗐 🤊 (* ) 🐖 🖗 🕸 🗷 🟈 🕬 📖 🖏 🗛 🎲 🛐 🗿 🥲 拱 🐁 🕤                                                                            | Ť                                          |
| -201                     | < ×'   Ω = Ø 🛃   🗉 🗉   3 <sup>+</sup> 1 <sub>2</sub> 3+   <sup>1</sup> / <sub>1</sub> <sup>1</sup> 1'   🔠 🗐 🐴 ¶ 関 😣 |                                            |
| Sección dedi             | cada a las noticias                                                                                                 | ¥                                          |
|                          |                                                                                                    |                                            |

- 4. Si queremos adjuntar una imagen personalizada, que está en nuestro ordenador, a ésta sección podemos subirla al servidor, pulsando sobre 'Subir, seleccionamos la imagen y aceptamos. Despues de ésto debemos refrescar la página pulsando F5 para que la imagen salga listada en 'Imagen'.
- 5. Por último pulsamos en 'Guardar'.

Ya tenemos creada la sección 'Noticias'. Para las sección 'Artículos' podemos repetir los pasos anteriores.

Ahora creremos las categorias, para ello, a modo de ejemplo veremos paso a paso como crear una categoria para la seccion 'Noticias'.

Primero crearemos la categoria 'Nacional' para la sección 'Noticias'.

1. Nos vamos al Administrador de Categorias.

| Inicio Sitio Menús            | Contenido Component                                                                                            | NISH<br>es Módulos Mambo                                    | ts Instaladores          | Mensajes Sistem                   | a Ayuda                      |
|-------------------------------|----------------------------------------------------------------------------------------------------|-------------------------------------------------------------|--------------------------|-----------------------------------|------------------------------|
| jjomla loca / com_ac          | Contenido por Secc<br>Todos los Artículos<br>Administrador de Co                                               | ón •<br>de Contenido<br>ontenido Estático                   |                          |                                   |                              |
| Añadir un Nuevo<br>Artículo   | Administrador de Se<br>Administrador de Ca<br>Administrador de la<br>Administrador de la<br>Impresiones por Pá | ecciones<br>ategorías<br>Página de Inicio<br>rchivo<br>gina | or de Admi<br>tático Pág | nistrador de la<br>gina de Inicio | Administrador del<br>Archivo |
| Administrador de<br>Secciones | Administrador o<br>Categorías                                                                                  | le Administrado<br>Imágene                                  | or de Admi<br>s          | nistrador de la<br>Papelera       | Administrador de<br>Menús    |

2. Pulsamos en 'Nuevo'.

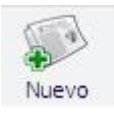

3. Al gual que hicimos con la sección, rellenamos el formulario, un ejemplo de como puede quedar a continuación:

| Detalles de la Categoría                         |                                                                                        |  |
|--------------------------------------------------|----------------------------------------------------------------------------------------|--|
| Título de la Categoría:                          | Nacional                                                                               |  |
| Nombre de la Categoría:                          | Nacional                                                                               |  |
| Sección:                                         | Noticias 💌                                                                             |  |
| Ordenando:                                       | New Items default to the last place. Ordering can be changed after this Item is saved. |  |
| Imagen:                                          | pastarchives.jpg                                                                       |  |
| Posición de la Imagen:                           | Left M                                                                                 |  |
| Nivel de Acceso:                                 | Public<br>Registered<br>Special                                                        |  |
| Publicado:                                       | ○ No ④ Yes                                                                             |  |
| Descrip <mark>ció</mark> n:                      |                                                                                        |  |
| N K S ABG =                                      | 🗄 🚍 📕 🛛 Estilos 🛛 💽 Formato del texto 🔽                                                |  |
| 日日津津一の                                           | (~ ) 🖙 🤴 🕹 🗶 🥩 @ 🛲 🗟 🏔 🅼 🖬 😳 🙂 🛄 🐁 🐁 🕤                                                 |  |
| $- \partial    \mathbf{x}_{1} \mathbf{x}_{2}   $ |                                                                                        |  |

4. Pulsamos Guardar.

Bien, si repetimos éstos dos procesos para crear las demas secciones y categorias habremos temrinado de crear nuestra estructura de contenido.

Nos queda crear la sección fija 'Acerca del Autor' que se trata de un contenido estático. Para ello:

1. Nos vamos a Administrador del Contenido Estático.

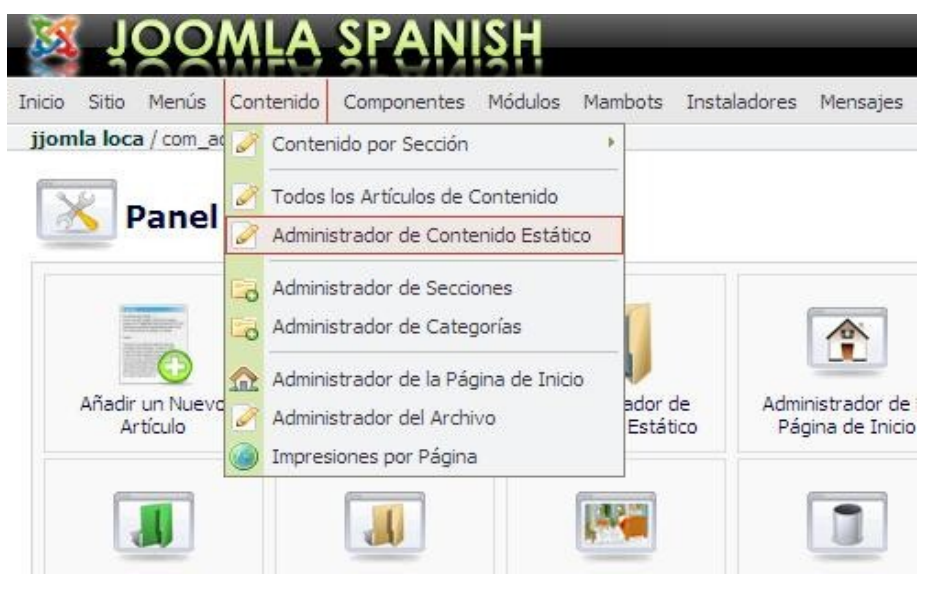

2. Pulsamos 'Nuevo'

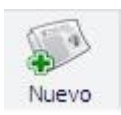

3. Rellenamos el formulario:

| Detalles                   |                                             | Publicación Imág        | enes Parámetros Meta    |
|----------------------------|---------------------------------------------|-------------------------|-------------------------|
| Título:                    | Acerca del Autor                            | Información de la       | publicación             |
| Álias del título:          | acercade                                    | Estado:                 | Publicado               |
| Texto: (obligatorio)       |                                             | Publicado:              |                         |
| N X S AB€ ≣ ≣              | 🗐 📰 🛛 Estilos 🛛 💉 Párrafo                   | Nivel de acceso:        | Public 🔺                |
| 日日津津中の                     | u 💷 🖗 🕹 🗶 🏈 🞯 HTTL 🖻 🚓 🕼 🗊 🗿 🙂 🛄 🐂 🕇 †      | 1                       | Registered C<br>Special |
| - 2 - × × 1 5              | 2 - 0 🗹   🕀 🗉   3* 3 3+   7 7 ¥   🖩 🖬 🖬 🐴 • | Álias del autor:        |                         |
| Aqui va el texto y las imá | genes de ésta sección fija.                 | Cambiar autor:          | Administrator 💌         |
| ]                          |                                             | Reescribir la fecha d   | e [                     |
|                            |                                             | creación                |                         |
|                            |                                             | Inicio de la publicació | n: 2007-10-18 15:16:57  |
|                            |                                             | Fin de la publicación   | Never                   |
|                            |                                             | Estado                  | Publicado               |
|                            |                                             | Accesos                 |                         |
|                            |                                             | Versión                 | 0 tiempos               |
|                            |                                             | Creado                  | Nuevo documento         |
|                            |                                             | Última modificaci       | in No modificado        |

Ya tenemos creado todo el contenido. En un futuro podremos ir añadiendo todo el que queramos. Lo normal es ir añadiendo frecuentemente nuevas noticias y artículos para que nuestros lectores cada vez que visiten la web se encuentren nuevo contenido.

### 3. Escribir artículos y noticias en Joomla.

Cada vez que queramos añadir un nuevo artículo o noticia, lo podremos hacer de la siguiente forma:

- 1. Abrimos la administración de Joomla http://midominio.com/administrator
- 2. Click sobre "Añadir un Nuevo Articulo"

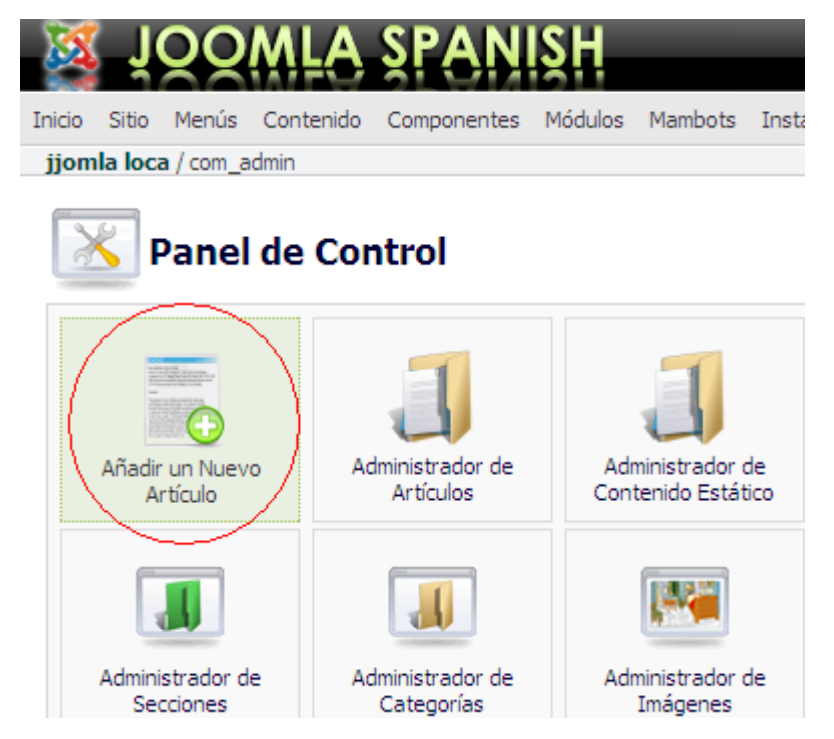

3. Escribimos el título, seleccionamos la categoria e introducimos el texto de introducción (cómo minimo).

| Detalles                     |                           |                        |                    |
|------------------------------|---------------------------|------------------------|--------------------|
| Título:                      | Mi primer art ículo       | Sección:               | Noticias 💌         |
| Álias del título:            |                           | Categoría:             | Últimas noticias 💌 |
| Texto de introducciór        | n: (obligatorio)          |                        |                    |
| $N \not K \underline{S}$ are | 📰 🚍 🗮 📗 Estilos 🛛 💽       | 🖌 Formato del texto 💌  |                    |
| 1 3 4                        | :  🔊 (°   🖘 👾 😃 💆 🏈 🕅     | = 🗟 🗛 😘 📴 🕒 😃 🖽 🖦      | 🕒 ங                |
| — 🖉 📊 🗙                      | - x²   Ω 🖛 🖉 🚮   📰 📰   =" | ᄘᇦ 글에 많다. 유럽 박 🛯 🖼 🛄 🛄 | <u>4</u> ¶ 📓 N     |

4. Ahora debemos indicarle que lo publique en la portada y cúando publicarlo.

| Publicación                 | Imágenes      | Parámetros                        | Meta Info        | Enlace al menú    |
|-----------------------------|---------------|-----------------------------------|------------------|-------------------|
| Info Publica                | ición         | ~                                 |                  |                   |
| Ver en la pági              | na inicial: ( | ☑)                                |                  |                   |
| Publicado:                  |               |                                   |                  |                   |
| Nivel de Acce               | so:           | Public A<br>Registered Special    |                  |                   |
| Autor Alias:                | [             |                                   |                  |                   |
| Cambiar Crea                | dor:          | Administrator                     | ✓                |                   |
| Ordenando:                  | 1             | New Items defau<br>Item is saved. | ult to the first | place. Ordering c |
| Reescribir la f<br>creación | echa de       |                                   |                  |                   |
| Iniciar Publica             | ción: 🤇       | 2007-09-27 08:2                   | 3:25             |                   |
| Finalizar Publi             | cación:       | Never                             |                  |                   |

5. Por último, pulsamos "Guardar"

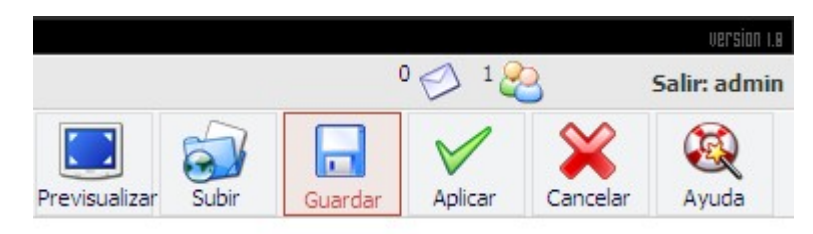

### 4. Cómo incluir imágenes en nuestros contenidos.

Si queremos añadir una imagen al artículo que tenemos en nuestro ordenador, tendremos que :

- 1. Cuando estemos escribiedo el contenido del artículo en cuestión, tenemos que pulsar 'Subir'.
- 2. Pulsaremos Examinar para seleccionar la imagen de nuestro disco duro.
- 3. Una vez seleccionada, pulsamos el botón 'Subir' y cerramos la ventanita.
- 4. Pulsamos F5 para refrescar la página.
- 5. Ahora aparecerá la imagen listada en la parte derecha en 'Galeria de Imágenes'. Por ejemplo si hemos subido una imagen llamada 'logo.gif':

| Publicación                                 | Imágenes                                                                                                    | Parámetros | Meta Info | Enlace al menú         |
|---------------------------------------------|----------------------------------------------------------------------------------------------------|------------|-----------|------------------------|
| Control del                                 | MOSImage                                                                                                    |            |           |                        |
| G                                           | aleria de imág                                                                                                    | enes:      |           | Contenido de imágenes: |
| as<br>bo<br>cz<br>cl<br>ka<br>pa<br>ta<br>w | sterisk.png<br>stones_admin.p<br>abecera.jpg<br>ock.jpg<br>ey.jpg<br>co.ori<br>ack-spanish.pn<br>astarchives.jpg<br>king_notes.jpg |            | >><br><<  |                        |
| Sub-folder: [                               | / 💌                                                                                                    | uestra:    |           | Up Down                |

6. Ahora tenemos que pulsar en el boton señalado en rojo en la siguiente imagen:

| Control del                                                 | MOSImage                                                                                                    |         |          |                        |
|-------------------------------------------------------------|----------------------------------------------------------------------------------------------------|---------|----------|------------------------|
| G                                                           | aleria de imág                                                                                                    | enes:   |          | Contenido de imágenes: |
| ap<br>art<br>as<br>bo<br>ca<br>clo<br>ke<br>log<br>pa<br>pa | pie.jpg<br>icles.jpg<br>terisk.png<br>ibecera.jpg<br>beck.jpg<br>ock.jpg<br>go.gif<br>ick-spanish.pn<br>istarchives.jpg |         | >><br><< | logo.gr                |
| Sub-folder:                                                 | / 💽<br>Imagen de m                                                                                                    | iestra: |          | Up Down                |

7. Ahora aparecerá en la lista de la izquierda, tenemos que pulsar sobre su nombre para marcarlo, tal como indica la siguiente imagen:

| Publicación                                               | Imágenes                                                                                                    | Parámetros | Meta Info | Enlace al menú            |
|-----------------------------------------------------------|----------------------------------------------------------------------------------------------------|------------|-----------|---------------------------|
| Control del                                               | MOSImage                                                                                                    |            |           |                           |
| G<br>as<br>bo<br>ca<br>clo<br>ke<br>pa<br>pa<br>tał<br>we | aleria de imáge<br>terisk.png<br>tones_admin.p<br>becera.jpg<br>ock.jpg<br>y.jpg<br>go.gif<br>ck-spanish.pn;<br>starchives.jpg<br>ch.g_notes.jpg<br>sb_links.jpg | enes:      | >><br>~   | Contenido de imágenes:    |
| Sub-folder;                                               | / 💽<br>Imagen de mu                                                                                                    | jestra:    |           | Up Down<br>Imagen activa: |
| Editar la imag                                            | en seleccionac                                                                                                    | la         |           | O LAPE MERA               |

8. Ahora, dónde queramos añadirla, debemos pulsar el boton 'Poner Imagen' situado abajo a la izquierda de la siquiente imagen:

| Detalles            |                        |                                                                 |                             |
|---------------------|------------------------|-----------------------------------------------------------------|-----------------------------|
| Título:             | Nuevo artículo         | ] Sección:                                                      | Noticias 💉                  |
| Álias del título:   |                        | ] Categoría:                                                    | Seleccionar una categoría 💉 |
| exto de introducció | ón: (obligatorio)      |                                                                 |                             |
| N K S ABC           | 📰 🗮 🗮 📕   Estilos      | Párrafo 💽                                                       |                             |
|                     | E   🤊 (*   🐖 🖗 🕹 💆 🍼 🤅 | 🙆 HTML 🗟 🚑 🕼 📴 🕒 🙂                                              | 🛄 🖳 💁 🐿                     |
| -201×               | x²   Ω 🖛 🖉 🚮   🚍 📰     | ∃ <sup>**</sup> ₹ <sub>*</sub> <b>}</b> [ %, , , <b>?</b> ¥ ] ∰ | 🔲 🖪 💁 ¶ 📕 😣                 |
| Probando las im     | agenes:                |                                                                 |                             |
|                     | 5                      |                                                                 |                             |
| {mosimage}          |                        |                                                                 |                             |
| 5 5 5               |                        |                                                                 |                             |
|                     |                        |                                                                 |                             |
|                     |                        |                                                                 |                             |
|                     |                        |                                                                 |                             |
|                     |                        |                                                                 |                             |
|                     |                        |                                                                 |                             |
|                     |                        |                                                                 |                             |
|                     |                        |                                                                 |                             |
|                     |                        |                                                                 |                             |
|                     |                        |                                                                 |                             |
|                     |                        |                                                                 |                             |
|                     |                        |                                                                 |                             |

9. Ésto podrá {mosimage} en el editor, lo que equivaldrá a la imagen selecciona. Podemos pulsar en previsualizar para ver como quedaría.

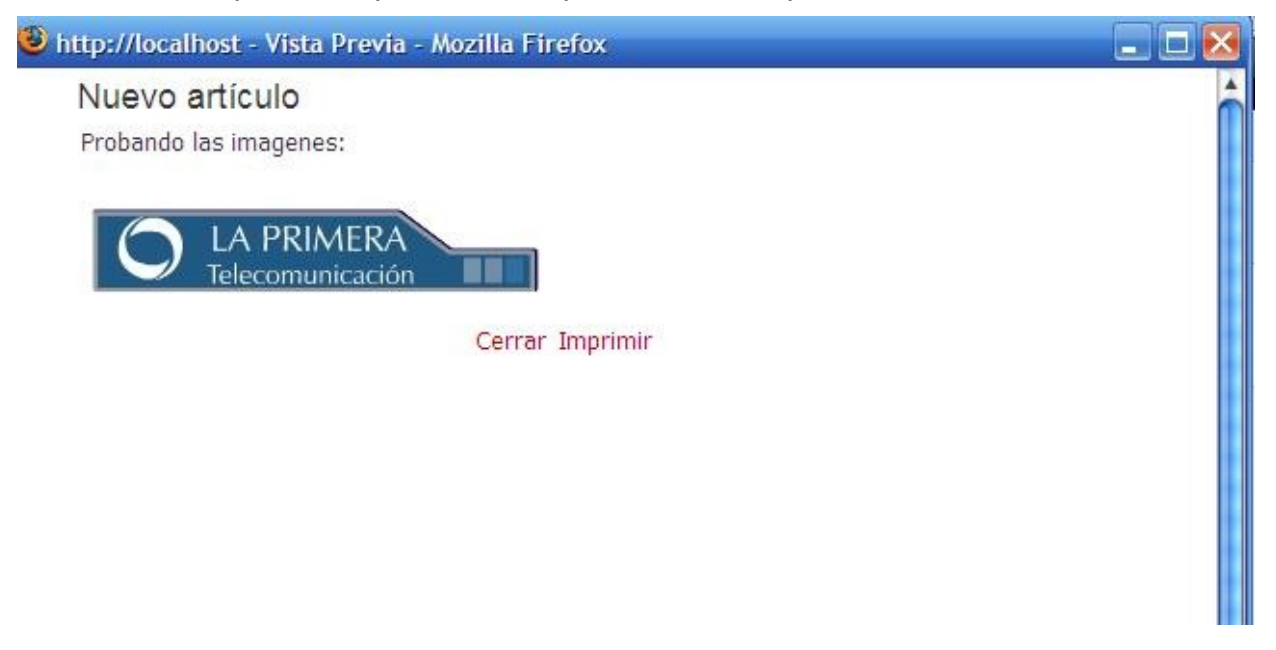

- 10. Cerramos la ventana que se nos ha abierto de previsualización.
- 11. Ahora podemos o Guardar el artículo o seguir añadiendo mas texto e imagenes.

A la hora de añadir varias imágenes tenemos que repetir el anterior proceso. Cómo siempre añade {mosimage}, la imagen que añade es la correspondiente al orden en que esté en la lista de imagenes de la derecha. El primer {mosimage} correspondrá a la primera imagen de la lista, el segundo {mosimage} a la segunda y así sucesivamente.

# Añadiendo funcionalidad a Joomla

### 1. Instalar un Foro.

Varios son los componentes que se le puede instalar a Joomla para ahcer funcionar un foro, pero destaca sobre todo por su calidad, FireBoard. Vamos a ver cómo podemos instalarlo.

1. Primero nos tenemos que descargar la última versión disponible, en el momento de escritura de éste manual es la versión 1.0.3 [enlace de descarga], puede comprobar si existe una nueva versión en la dirección <u>http://www.bestofjoomla.com</u>

Una vez descargado el archivo en cuestión, en nuestro caso component\_Fireboard\_Forum\_1.0.3.zip abrimos la administración del Joomla.

2. Dentro de la administración de Joomla vamos a Instaladores -> Componentes.

| Paquete de archivo: Examinar Subir archivo e Instalar desde un directorio                     | Subir archivo e instalarlo | Subir paquete        |                                     |
|-----------------------------------------------------------------------------------------------|----------------------------|----------------------|-------------------------------------|
| Instalar desde un directorio                                                                  |                            | Paquete de archivo:  | Examinar Subir archivo e instalarlo |
| Instalar desde un directorio                                                                  |                            |                      |                                     |
|                                                                                               |                            | Instalar desde un di |                                     |
| Directorio de instalación: /home/domains/hotelesalmeria.es/web/joomla/administrator/component | ir i                       |                      |                                     |

Pulsamos el botón **Examinar** y seleccionamos el archivo que nos acabamos de de descargar.

3. Una vez seleccionado, pulsamos el botón **Subir archivo e instalarlo**. Si todo ha ido bién, veremos algo parecido a esto:

|                   | INSTALL: Successful                                                                                                    |
|-------------------|----------------------------------------------------------------------------------------------------|
|                   | Thank you for using Fireboard!<br>Fireboard Forum Component <i>for Joomla! CMS</i> © by Best Of Joomla. All rights reserved. |
| Subir component - | Correcto                                                                                                    |
| fireboard         |                                                                                                    |
| Fireboard Forum   |                                                                                                    |
| [Continuar]       |                                                                                                    |
|                   | Joomla! es Software Libre distribuido bajo licencia GNU/GF                                                                   |

4. Ahora nos vamos a "Componentes" -> "FireBoard Forum". Veremos ésto:

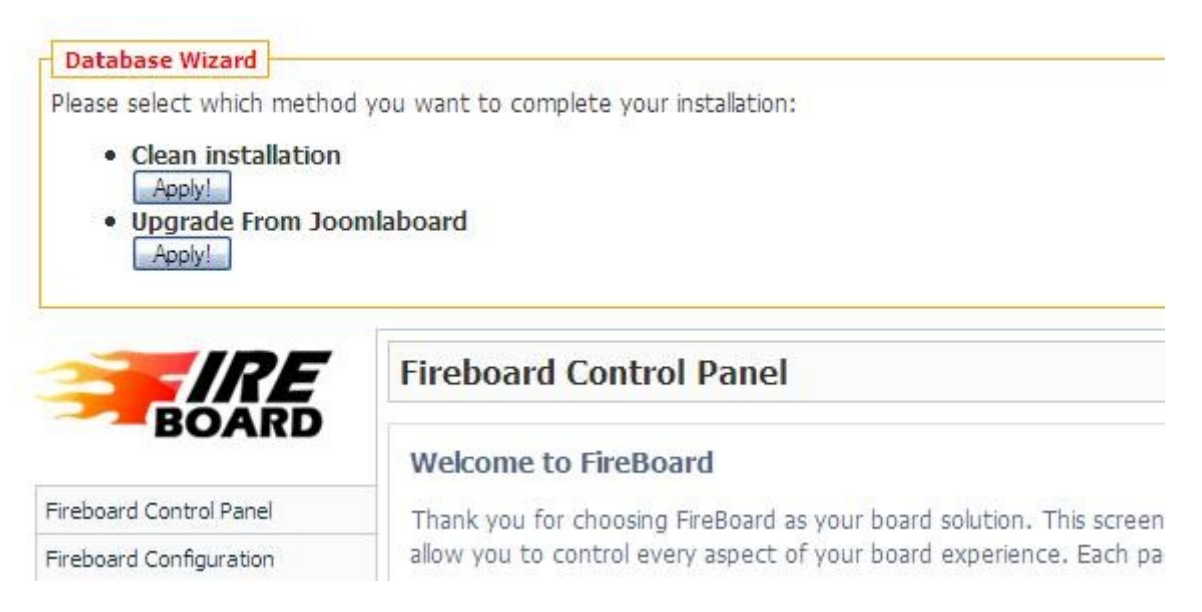

Tenemos que pulsar en el botón "Apply!" que hay justo debajo de "Clean Installation".Nos saldrá éste mensaje:

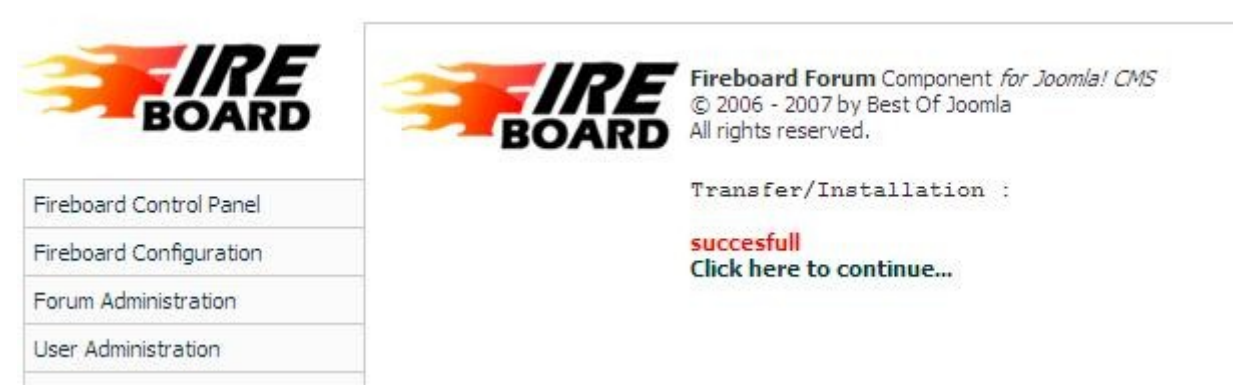

Lo cual indica que ha sido instalado de forma satisfactoria.

- 5. Ahora tenemos que crear un enlace desde el menú principal para que nuestros usuarios puedan acceder a él. Para ello nos vamos a Menus -> mainmenu.
- 6. Una vez alli, pulsamos 'Nuevo'. Y despues seleccionamos "Componente" del apartado "Componentes"

| ponentes-       |                                    |  |
|-----------------|------------------------------------|--|
| Componente      |                                    |  |
| Enlaco Artíc    | Componente                         |  |
| Enlace - Arucu  | Muestra el componente en la página |  |
| Enlace - Comp   | oneme                              |  |
| Enlace - Notici | a externa                          |  |

7. Ahora indicamos el texto del enlace, en nuestro caso "Foro" y seleccionamos a que componente vamos a enlazar, en nuestro caso "FireBoard Forum".

| Detalles    |                                                                                                    |  |
|-------------|----------------------------------------------------------------------------------------------------|--|
| Name:       | Foro                                                                                                    |  |
| Componente: | Buscar<br>Contactos<br>Encuestas<br>Enlaces Web<br>Entrar<br>Fireboard Forum<br>Noticias Externas<br>Página de Inicio |  |

8. Por último pulsamos el botón "Guardar"

### 2. Instalar una galeria de imágenes.

Al igual que para el foro existen muchos componentes para galerias de imágenes, pero una de las mejores es Zoom Gallery. Veamos su proceso de instalación:

- Nos descargamos el componente desde la web oficial de Zoom Gallery: http://www.zoomfactory.org/index.php?option=com\_remository&Itemid=61&func=sta rtdown&id=2
- 2. Ahora vamos a Instaladores -> Componentes

| 👿 Instalar                 | Nuevo Componente                          |                      |                            |
|----------------------------|-------------------------------------------|----------------------|----------------------------|
| Subir paquete              |                                           |                      |                            |
| Paquete de archivo:        |                                           | Examinar             | Subir archivo e instalarlo |
| Instalar desde un dir      | ectorio                                   |                      |                            |
| Directorio de instalación: | $[\/\/\/\/\/\/\/\/\/\/\/\/\/\/\/\/\/\/\/$ | Instalar             |                            |
|                            |                                           | media/<br>administra | Puede ser escrito          |

Tenemos que pulsar el botón 'Examinar' y seleccionar el primer archivo que nos hemos descargado.

3. Pulsamos el botón "Subir archivo e instalarlo". Si todo ha ido bién veremos una pantalla como ésta:

| #_zoom                             | La instalación de z00m está tratando      |
|------------------------------------|-------------------------------------------|
| Base de datos creado exitosamente! | La instalación de 200m esta tratando de c |
| #_zoom_comments                    |                                           |
| Base de datos creado exitosamente! |                                           |
| #_zoom_ecards                      | La Galeria<br>Va puede cre                |
| Base de datos creado exitosamente! | Tu poede die                              |
| #_zoom_editmon                     | NOTA: la primer cosa que debei            |
| Base de datos creado exitosamente! | Duscar el item Zi                         |
| #_zoom_getid3_cache                | revisur la pagna e                        |
| Base de datos creado exitosamente! | Aquí usted puede cambi                    |
| #_zoomfiles                        | No olvide crear una                       |
| Base de datos creado exitosamente! |                                           |
| #_zoom_priv                        |                                           |
| Base de datos creado exitosamente! |                                           |
| latos creado exitosamente!         |                                           |

### Subir component - Correcto

#### zoom

z00m Media Gallery is a feature packed multi-gallery and multi-media component for the Joomla! CMS

#### [Continuar ...]

- 4. Pulsamos el enlace de Continuar...
- 5. Ya tenemos la Galeria instalada. Ahora vamos a poner un enlace en el Menu Principal que nos lleve a la galeria.
- 6. Vamos a Menus -> mainmenu.
- 7. Una vez alli, pulsamos 'Nuevo'. Y despues seleccionamos "Componente" del apartado "Componentes"

| * Algunos ti    | pos de menú aparecen en más de un grupo, | , per |
|-----------------|------------------------------------------|-------|
| ponentes-       |                                          |       |
| Componente      |                                          |       |
| Enlaco Artíc    | Componente                               | 2     |
| Enlace - Aruco  | Muestra el componente en la página       | -     |
| Enlace - Comp   | pública<br>oneme                         | 16    |
| Enlace - Notici | a externa                                |       |
|                 |                                          |       |

 Ahora indicamos el texto del enlace, en nuestro caso "Galeria de imagenes" y seleccionamos a que componente vamos a enlazar, en nuestro caso "zOOm Media Gallery".

| Detalles    |                                                                                                    |  |
|-------------|----------------------------------------------------------------------------------------------------|--|
| Name:       | Galeria de Imagenes                                                                                                    |  |
| Componente: | Buscar<br>Contactos<br>Encuestas<br>Enlaces Web<br>Entrar<br>Fireboard Forum<br>Noticias Externas<br>Página de Inicio<br>ZOOm Media Gallery |  |

9. Por último pulsamos el botón "Guardar".